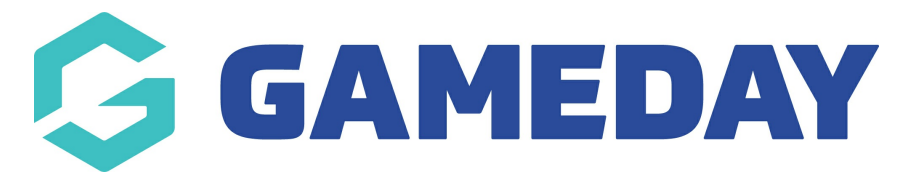

# How do I find Fixtures, Results and Ladders on my Passport Website?

Last Modified on 27/06/2024 11:28 am AEST

# How to Find Fixtures, Results, and Ladders on Your Passport Website

Each Passport Website allows you to view published fixtures, results, and ladders from your Association's Passport database. Follow these steps to locate this information on the front-end of the website:

# Step-by-Step Guide

## 1. Access Fixtures and Results

• In the website menu, click **FIXTURES/RESULTS**.

#### 2. Filter by Season

• Apply the relevant **SEASON** filter to find a list of your competitions.

#### 3. View Fixtures

- For the competition you want to view, click **FIXTURE**.
- Here, you can see any upcoming matches and filter them either **By Round** or **By Date** using the tabs at the top of the page.

#### 4. View Results

- Click the **RESULTS** tab.
- Here, you can see any matches where a result has been entered and filter them either
  By Round or By Date using the tabs at the top of the page.

## 5. View Ladder

- Click the **LADDER** tab.
- Here, you can see the current ladder for the competition based on the results entered by the Association.

By following these steps, you can easily navigate through the fixtures, results, and ladders for your competitions.

Your browser does not support HTML5 video.